## 2.11 Existing User Perform Change Passphrase Image And Slogan

Existing user login to IDSS and change passphrase image and slogan

## 2.11.1 Event Handling – Success Case

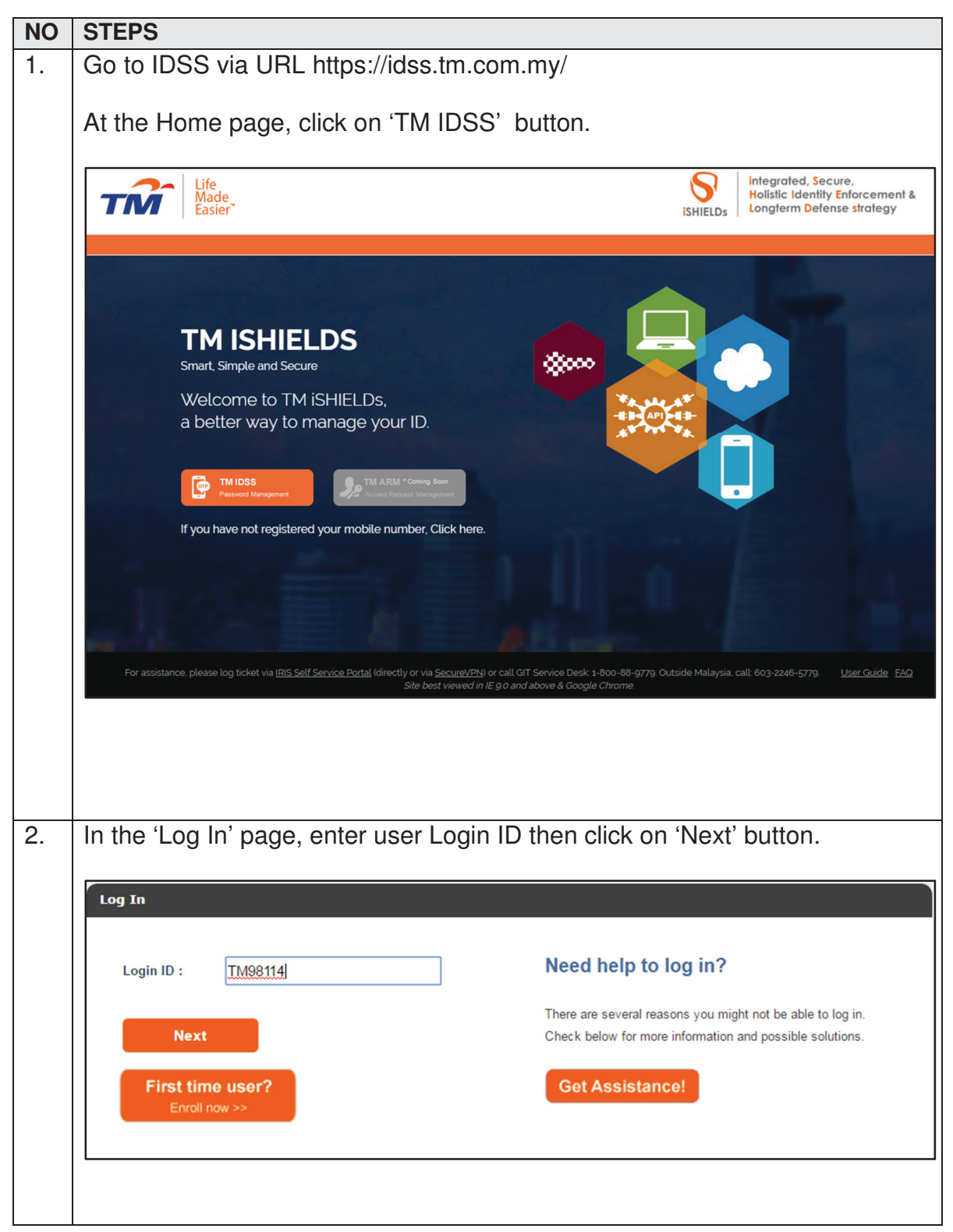

| TM GIT        | User Guidelines – Phase 2 |            |          | TF6.3 |  |
|---------------|---------------------------|------------|----------|-------|--|
| Owner:        | Approved By:              | Date:      | Version: | Page: |  |
| Chang Yen Lan | Zahratullaili Haji Ali    | 2017-03-17 | 1.0      | 222   |  |

| 0. | Verify user login ID b                                                                                                    | pefore entering password. Clic                                                                                                    | k on 'Login' button.                     |
|----|----------------------------------------------------------------------------------------------------|----------------------------------------------------------------------------------------------------|------------------------------------------|
|    |                                                                                                    |                                                                                                    |                                          |
|    | Log In                                                                                                    |                                                                                                    |                                          |
|    |                                                                                                    |                                                                                                    |                                          |
|    |                                                                                                    | Need help                                                                                                    | to log in?                               |
|    |                                                                                                    | There are severa                                                                                                    | reasons you might not be able to log in. |
|    |                                                                                                    | Check below for                                                                                                    | more information and possible solutions. |
|    | Man                                                                                                    |                                                                                                    |                                          |
|    | If this is not your Personal Pas                                                                                                    | sphrase, do not login.                                                                                                    | ance                                     |
|    | Login ID . TM00414                                                                                                    |                                                                                                    |                                          |
|    | Login ID :                                                                                                    |                                                                                                    |                                          |
|    | Password :                                                                                                    |                                                                                                    |                                          |
|    | Alogin                                                                                                    | Back                                                                                                    |                                          |
|    | Legin                                                                                                    |                                                                                                    |                                          |
|    | First time user?                                                                                                    |                                                                                                    |                                          |
|    | Enroll now >>                                                                                                    |                                                                                                    |                                          |
|    |                                                                                                    |                                                                                                    |                                          |
|    |                                                                                                    |                                                                                                    |                                          |
| 4. | In this 'Home' page,                                                                                                    | user can view his/her profile ir                                                                                                    | n the home page or click                 |
|    | on the button 'Chanc                                                                                                    | o Credential' on the tab                                                                                                    |                                          |
|    |                                                                                                    |                                                                                                    |                                          |
|    |                                                                                                    | je Oredentiar on the tab.                                                                                                    |                                          |
|    |                                                                                                    | entity Self Service                                                                                                    | © Logout                                 |
|    | Life<br>Made<br>Easier                                                                                                    | entity Self Service                                                                                                    | Cogout Cogout                            |
|    | Life<br>Made<br>Easier                                                                                                    | entity Self Service                                                                                                    | 🐼 Logout                                 |
|    | Velcome Lob Mex Torg                                                                                                    | entity Self Service                                                                                                    | Cogout                                   |
|    | Wetcome Loh Mai Tong       Wetcome Loh Mai Tong       Wetcome Loh Mai Tong       Wetcome Loh Mai Tong       Wiew Profile       Channe       View Profile       Channe                                                                                                    | pe Password Change CQA Change Mobile Number Change Cred                                                                                                    | C Logout                                 |
|    | Welcome Loh Mei Targ       Welcome Loh Mei Targ       Welcome Loh Mei Targ       Weine       Kiew Profile       Change       Your Last Jongen 2201701                                                                                                    | Pe Password Change CQA Change Mobile Number Change Cred                                                                                                    | Cogout                                   |
|    | Welcome Loh Me Tong         Welcome Loh Me Tong         Welcome Loh Me Tong         Your last logon : 2017/0         Your last logon : 2017/0         Your last sogon : 2017/0         Your last sogon : 2017/0         Your last sogon : 2017/0                                                                                                    | entity Self Service         ge Password       Change CQA         Change Mobile Number       Change Cred         404 17:55:16       Change 12:0170404 17:17:10         aged: 20170404 16:26:15       Change 15                                                                                                    | Cogout                                   |
|    | Welcome Loh Ma Torg         Welcome Loh Ma Torg         Home         Waintenance             Your last logon : 2017/0         Your last logon : 2017/0         Your last logon : 2017/0         Your last logon of will app         Your last bolie number         Your last bolie number         Your last bolie number                                                                                                    | ge Oreccentrial off the tab.         entity Self Service         404 17:55:16         #: 2017/04/04 17:17:10         nged: 2017/04/04 16:26:15         activated since: 2017/04/04 17:23:37         rchanged: 2017/04/04 17:23:48         re on: 2017/07/03 17:13:10                                                                                                    | Cogout                                   |
|    | Welcome Loh Mai Torg         Welcome Loh Mai Torg         Welcome Loh Mai Torg         Warrier         Maintenance         Your last logon : 2017/0         Your last password rest         Your last password rest         Your last point has been         Your last point has been         Your last point blie numb         Your last point blie numb         Your last point has been         Your last point has been         Your last point blie numb         Your last point has been         Your last point has been                                                                                                    | 404 17:55:16         12:2017/04/04 17:17:10         nged 2017/04/04 16:26:15         activated since: 2017/04/04 16:20:13         pre hanged color: 2017/04/03 17:20:37         rechanged: 2017/04/04 17:20:37         rechanged: 2017/04/04 17:20:37         rechanged: 2017/04/04 17:20:37         rechanged: 2017/04/04 17:20:37         rechanged: 2017/04/04 17:20:37         rechanged: 2017/04/04 17:20:37         rechanged: 2017/04/04 17:20:37         rechanged: 2017/04/04 17:20:37         rechanged: 2017/04/04 17:20:37         rechanged: 2017/04/04 17:20:37         rechanged: 2017/04/04 17:20:37         rechanged: 2017/04/04 17:20:37         rechanged: 2017/04/04 17:20:37                                                                                                    | Cogout                                   |
|    | Wetcome Loh Mei Teg         Wetcome Loh Mei Teg         Wardenance             Your last logon : 2017/0    Your last password rest Your last poissword rest Your last poissword rest Your last poissword rest Your last poissword rest Your last poissword rest Your last poissword rest Your last poissword rest Your last poissword rest Your last poissword will exp Login ID : Full Name :                                                                                                    | 404 17:55:16         12:2017/04/04 17:17:10         nged 2:017/04/04 16:28:15         construct 2:017/04/04 16:28:15         construct 2:017/04/04 17:20:37         r changed 2:017/04/04 17:20:37         r changed 2:017/04/04 17:20:37         r changed 2:017/04/04 17:20:37         r changed 2:017/04/04 17:20:37         ir changed 2:017/04/04 17:20:37         ir changed 2:017/04/04 17:20:37         ir changed 2:017/04/03 17:17:10         TM98114         Loh Mei Teng                                                                                                    | Cogout                                   |
|    | Wetcome Loh Mei Teg         Wetcome Loh Mei Teg         Wetcome Loh Mei Teg         Maintenance         Your last password res         Your last password res         Home         Login ID :         First Name :                                                                                                    | 404 17.55:16         12:201704004 17.27:10         nged 2:01704004 16:20:15         activated since: 2:01704004 16:20:15         activated since: 2:01704004 17:20:37         re changed: 2:01704004 17:20:37         re changed: 2:01704073 17:17:10         TM99114         Loh Mei Teng         Loh Mei Teng                                                                                                    | ential                                   |
|    | Wetcome Loh Mei Terg         Wetcome Loh Mei Terg         Wetcome Loh Mei Terg         Maintenance         Your last logon : 2017/0         Your last logon : 2017/0         Your last spasword res         Your last spasword will exp         Your last nobile numbry         Your last nobile numbry         Y                                                                                                    | Anticity Self Service         Change CQA       Change Mobile Number       Change Crede         404 17:55:16<br>#: 2017/04/04 17:17:10<br>mged : 2017/04/04 16:26:15<br>activated since : 2017/04/04 17:20:37<br>#: changed : 2017/04/04 17:20:37<br>#: changed : 2017/03/28 17:33:48<br>ire on : 2017/07/03 17:17:10       TM98114<br>Loh Mei Teng<br>Loh Mei Teng<br>Loh Mei Teng                                                                                                    | ential                                   |
|    | Wetcome Loh Ma Torg         Wetcome Loh Ma Torg         Wetcome Loh Ma Torg         Maintenance         Home         Your last logon : 2017/0         Your last password reference         Your last password will exp         Your last noble number         Your last noble number         Your last noble number         Your last noble number         Your last noble number         Your last noble number         Your last noble number         Your last noble number         Your last noble number         Your last noble number         Login ID :         Eirst Name :         Last Name :         Email :                                                                                                    | All Change Control Change Control time table.                                                                                                    | ential                                   |
|    | Welcome Loh Ma Torg       Life         Welcome Loh Ma Torg       View Profile         Channe       Home         Maintenance       Your last logon : 2017/0         Your last password res       Your last password will exp         Your last nassword res       Your last nassword will exp         Your last nassword res       Login ID :         Einst Name :       Einst Name :         Email :       User Role :                                                                                                    | Ale Creccentrial of the tab.                                                                                                    | intial                                   |
|    | Welcome Loh Me Torg       Life         Welcome Loh Me Torg       View Profile         Channe       Home         Maintenance       Vour last logon : 2017/0         Your last logon : 2017/0       Your last sasword reas         Your last logon : 2017/0       Your last sasword reas         Your last sasword reas       Your last sasword will exp         Your last sasword will exp       Your last sasword will exp         Your last sasword will exp       Login ID :         Eist Name :       Eist Name :         Eist Name :       Eist Name :         Status :       List Name :                                                                                                    | All Change Control Change CQA Change Mobile Number Change Crede<br>All 17:55:16<br>#:2017/04/04 17:17:10<br>mgd: 2017/04/04 16:26:15<br>activated since : 2017/04/04 17:20:37<br>rr changed : 2017/04/04 17:20:37<br>rr changed : 2017/03/28 17:33:48<br>ire on : 2017/03/28 17:33:48<br>ire on : 2017/03/28 17:33<br>ire on : 2017/03/28 17:33<br>ire on : 2017/03/28 17:33<br>ire on : 2017/03/28 17:33<br>ire on : 2017/03/28 17:33<br>ire on : 2017/03/28 17:33<br>ire on : 2017/03/28 17:33<br>ire on : 2017/03/28 17:34<br>ire on : 2017/03/28 17:34<br>ire on : 2017/03/28 17:34<br>ire on : 2017/03/28 17:34<br>ire on : 2017/03/28 17:34<br>ire on : 2017/03/28 17:34<br>ire on : 2017/03/28 17:34<br>ire on : 2017/03/28 17:34<br>ire on : 2017/03/28 17:34<br>ire on : 2017/03/28 17:34<br>ire on : 2017/03/28 17:34<br>ire on : 2017/03/28 17:34<br>ire on : 2017/03/28 17:34<br>ire on : 2017/03/28 17:34<br>ire on : 2017/            | ential                                   |
|    | Welcome Loh Me Torg       Life         Welcome Loh Me Torg       View Profile         Common Maintenance       Home         Your last logon : 2017/0       Your last logon : 2017/0         Your last logon : 2017/0       Your last logon : 2017/0         Your last logon : 2017/0       Login ID :         Full Name :       Erist Name :         Last Name :       Ermail :         User Role :       Status :         Mobile :       Lob Tote :                                                                                                    | 400 T0:55:16         11:201704/04 17:55:16         12:201704/04 17:17:10         Inged 2:01704/04 17:17:10         Inged 2:01704/04 16:26:15         12:01704/04 16:26:15         12:01704/04 16:26:15         12:01704/04 17:17:10         Inged 2:01704/04 17:20:37         rished 3:01704/04 17:20:37         ir on : 2017/07/03 17:17:10         TM98114         Loh Mei Teng         Loh Mei Teng         Loh Mei Teng         Joy_sin_e@@hotmail.com         User, Help Desk         Enabled         01052223062                                                                                                    | ential                                   |
|    | Welcome Loh Me Tong         Welcome Loh Me Tong         Welcome Loh Me Tong         Maintenance         Your last logon : 2017/0         Your last logon : 2017/0 <th>Add 17:55:16<br/>#2017/04/04 17:57:10<br/>19:2017/04/04 17:25:16<br/>19:2017/04/04 17:25:16<br/>19:2017/04/04 17:25:13<br/>19:2017/04/04 17:25:13<br/>19:2017/04/04 17:25:15<br/>19:2017/04/04 17:25:15<br/>19:2017/04/04 17:25<br/>19:2017/04/04 17:25<br/>19:2017/04/04 17:25<br/>19:2017/04/04 17:25<br/>19:2017/04/04 17:25<br/>19:2017/04/04 17:25<br/>19:2017/04/04 17:25<br/>19:2017/04/04 17:25<br/>19:2017/04/04/04/04/04/04/04/04/04/04/04/04/04/</th> <th>ential</th> | Add 17:55:16<br>#2017/04/04 17:57:10<br>19:2017/04/04 17:25:16<br>19:2017/04/04 17:25:16<br>19:2017/04/04 17:25:13<br>19:2017/04/04 17:25:13<br>19:2017/04/04 17:25:15<br>19:2017/04/04 17:25:15<br>19:2017/04/04 17:25<br>19:2017/04/04 17:25<br>19:2017/04/04 17:25<br>19:2017/04/04 17:25<br>19:2017/04/04 17:25<br>19:2017/04/04 17:25<br>19:2017/04/04 17:25<br>19:2017/04/04 17:25<br>19:2017/04/04/04/04/04/04/04/04/04/04/04/04/04/ | ential                                   |
|    | Welcome Loh Me Tong         Welcome Loh Me Tong         Welcome Loh Me Tong         Maintenance         Your last logon : 2017/0         Your last logon : 2017/0 <th>404 17:55:16         # 2017/04/04 17:77:10         ngred: 2017/04/04 17:25:15         #: 2017/04/04 17:25:16         #: 2017/04/04 17:25:15         #: 2017/04/04 16:26:15         #: 2017/04/04 16:26:15         #: 2017/04/04 16:26:15         #: 2017/04/04 16:26:15         #: 2017/04/04 16:26:15         #: 2017/04/04 16:26:15         #: 2017/04/04 16:26:15         #: 2017/04/04 16:26:15         #: 2017/04/04 16:26:15         #: 2017/04/04 16:26:15         #: 2017/04/04 16:26:15         #: 2017/04/04 16:26:15         #: 2017/04/04 16:26:15         #: 2017/04/04 16:26:15         #: 2017/04/04 16:26:15         #: 2017/04/04 16:26:15         #: 2017/04/04 16:26:15         #: 2017/04/04 16:26:15         #: 2017/04/04 16:26:15         #: 2017/04/04 16:26:15         #: 2017/04/04 16:26:15         #: 2017/04/04 16:26:15         #: 2017/04/04 16:26:15         #: 2017/04/04 16:26:15         #: 2017/04/04 16:26:15         #: 2017/04/04 16:26:15         #: 2017/04/04 16:26:15         #: 2017/04/04 16:26:15         #: 2017/04/04 16:26:15         #: 2017/04/04:16:26:15         #: 2017/04/04:16:26:15</th> <th>sntial</th>                                                                                                    | 404 17:55:16         # 2017/04/04 17:77:10         ngred: 2017/04/04 17:25:15         #: 2017/04/04 17:25:16         #: 2017/04/04 17:25:15         #: 2017/04/04 16:26:15         #: 2017/04/04 16:26:15         #: 2017/04/04 16:26:15         #: 2017/04/04 16:26:15         #: 2017/04/04 16:26:15         #: 2017/04/04 16:26:15         #: 2017/04/04 16:26:15         #: 2017/04/04 16:26:15         #: 2017/04/04 16:26:15         #: 2017/04/04 16:26:15         #: 2017/04/04 16:26:15         #: 2017/04/04 16:26:15         #: 2017/04/04 16:26:15         #: 2017/04/04 16:26:15         #: 2017/04/04 16:26:15         #: 2017/04/04 16:26:15         #: 2017/04/04 16:26:15         #: 2017/04/04 16:26:15         #: 2017/04/04 16:26:15         #: 2017/04/04 16:26:15         #: 2017/04/04 16:26:15         #: 2017/04/04 16:26:15         #: 2017/04/04 16:26:15         #: 2017/04/04 16:26:15         #: 2017/04/04 16:26:15         #: 2017/04/04 16:26:15         #: 2017/04/04 16:26:15         #: 2017/04/04 16:26:15         #: 2017/04/04 16:26:15         #: 2017/04/04:16:26:15         #: 2017/04/04:16:26:15                                                                                                    | sntial                                   |
|    | Wetcome Loh Mei Teg         Wetcome Loh Mei Teg         Wetcome Loh Mei Teg         Maintenance         Your last pageword will exp         Your last pageword will exp         Your last mobile number         Your last mobile number         Your last mobile number         Your last mobile number         Your last mobile number         Your last mobile number         Your last mobile number         Your last mobile number         Job Title :         Department :         Department :                                                                                                    | A concentration of three table.                                                                                                    | ential                                   |
|    | Wetcome Loh Mei Tage         Wetcome Loh Mei Tage         Wetcome Loh Mei Tage         Maintenance         Your last logon : 2017/0         Your last logon : 2017/0         Your last spassword res         Your last spassword res         Your last shallenge res         Your last shallenge res         Your                                                                                                    | A concentration of the tradition of the tradition of the                                                                                                    | ential                                   |
|    | Vetcome Lot Ma Toro<br>Vetcome Lot Ma Toro<br>Maintenance<br>Maintenance<br>Maintenance<br>Maintenance<br>Maintenance<br>Maintenance<br>Maintenance<br>Maintenance<br>Maintenance<br>Maintenance<br>More 2017 March 100 Maintenance<br>More 2017 March 100 Maintenance<br>More 2017 March 100 Maintenance<br>More 2017 March 100 Maintenance<br>Maintenance<br>Maintenance<br>More 2017 March 100 Maintenance<br>Maintenance<br>Maintenance<br>Maintenance<br>Maintenance<br>Maintenance<br>More 2017 March 100 Maintenance<br>Maintenance<br>Maintenance<br>More 2017 March 100 Maintenance<br>Maintenance<br>Ma                                                                                                    | Are Creccentrical of three tab.                                                                                                    | ential                                   |

| TM GIT        | User Guidelines – Phase 2 |            |          | TF6.3 |     |
|---------------|---------------------------|------------|----------|-------|-----|
| Owner:        | Approved By:              | Date:      | Version: | Page: |     |
| Chang Yen Lan | Zahratullaili Haji Ali    | 2017-03-17 | 1.0      |       | 223 |

| 5. | User verify mobile number and click on 'Click here to request OTP' button. A                                   |
|----|----------------------------------------------------------------------------------------------------|
|    | SMS containing a 6 digits One-Time Password will be send to the mobile                                         |
|    | number. User enter the 6 digits One-Time Password into the One-Time                                            |
|    | Password and click on 'Continue' button.                                                                       |
|    |                                                                                                    |
|    |                                                                                                    |
|    | Home > Change Credential                                                                                       |
|    | View Profile Change Password Change CQA Change Mobile Number Change Credential                                 |
|    |                                                                                                    |
|    | You can change your Multi Factor 10.54.5.230:8181 says:                                                        |
|    | Your registered mobile number XX One-Time Password has been sent successfully.                                 |
|    | One-Time Password :                                                                                            |
|    |                                                                                                    |
|    | Continue                                                                                                    |
|    |                                                                                                    |
|    |                                                                                                    |
|    | ▲ 3×3 🖗 11:43 PM                                                                                               |
|    |                                                                                                    |
|    |                                                                                                    |
|    |                                                                                                    |
|    | You have requested for<br>One-Time Password on                                                                 |
|    | IDSS Website. Your One-                                                                                        |
|    | Time Password is <u>961971</u>                                                                                 |
|    | and will expire in Z                                                                                           |
|    | 5:40 pm                                                                                                    |
|    |                                                                                                    |
|    |                                                                                                    |
|    | 🖉 Enter message  😣                                                                                             |
|    |                                                                                                    |
|    | Home > Change Credential                                                                                       |
|    | View Profile         Change Password         Change CQA         Change Mobile Number         Change Credential |
|    |                                                                                                    |
|    | You can change your Multi Factor Authentication credential that you have setup in Activation process           |
|    | Your registered mobile number XXXXXXX862                                                                       |
|    | One-Time Password :                                                                                            |
|    |                                                                                                    |
|    | Continue                                                                                                    |
|    |                                                                                                    |

| TM GIT        | User Guidelines – Phase 2 |            |          |       |     |
|---------------|---------------------------|------------|----------|-------|-----|
| Owner:        | Approved By:              | Date:      | Version: | Page: |     |
| Chang Yen Lan | Zahratullaili Haji Ali    | 2017-03-17 | 1.0      |       | 224 |

| 6. | User select an                                 | image and enter                  | a passphrase.                 | Click on 'Conti       | nue' button. |  |
|----|------------------------------------------------|----------------------------------|-------------------------------|-----------------------|--------------|--|
|    | Home > Change Credentia                        | al                               |                               |                       |              |  |
|    | View Profile Chan                              | ge Password Change C             | QA Change Mobile N            | umber Change Creden   | tial         |  |
|    |                                                |                                  |                               |                       |              |  |
|    | You can change your M                          | lulti Factor Authentication cred | lential that you have setup i | n Activation process  |              |  |
|    | Please choose an image                         | and key in a phrase for your ima | ige. Please choose a phrase t | hat you can remember. |              |  |
|    |                                                | 7                                | <b>M</b>                      |                       |              |  |
|    |                                                |                                  | 5                             | <b>)</b>              |              |  |
|    |                                                |                                  |                               |                       |              |  |
|    | Passphrase :                                   | Cheery blossom                   | [?]                           |                       |              |  |
|    |                                                |                                  |                               | c                     | ontinue      |  |
| 7. | User passphra                                  | se and slogan ha                 | as been update                | successfully.         |              |  |
|    | Home > Change Credentia                        | al                               |                               |                       |              |  |
|    | View Profile Chan                              | ge Password Change C             | QA Change Mobile N            | umber Change Creden   | tial         |  |
|    |                                                | I                                |                               | I                     |              |  |
|    | Your credential has been updated successfully. |                                  |                               |                       |              |  |
|    |                                                |                                  |                               |                       |              |  |

| TM GIT        | User Guidelines – Phase 2 |            |          |       |     |
|---------------|---------------------------|------------|----------|-------|-----|
| Owner:        | Approved By:              | Date:      | Version: | Page: |     |
| Chang Yen Lan | Zahratullaili Haji Ali    | 2017-03-17 | 1.0      |       | 225 |

## 2.11.3 Event Handling – Fail Case

| NO | STEPS                                                                                                    |
|----|----------------------------------------------------------------------------------------------------|
| 1. | Error Message: Please complete the 'One-Time Password' box.                                                                                                    |
|    | Home > Change Credential                                                                                                    |
|    | View Profile Change Password Change CQA Change Mobile Number Change Credential                                                                                                    |
|    | Please complete the 'One-Time Password' box.                                                                                                    |
|    | You can change your Multi Factor Authentication credential that you have setup in Activation process Your registered mobile number XXXXXXX862 One-Time Password : Click here to request OTP Continue                  |
|    | Error message will appear to notify user if the One-Time Password box is blank. User is not able to proceed.<br>User Action: Please provide the 6 digits One-Time Password received in the mobile number shown above. |

| TM GIT        | User Guidelines – Phase 2 |            |          |       |    |
|---------------|---------------------------|------------|----------|-------|----|
| Owner:        | Approved By:              | Date:      | Version: | Page: |    |
| Chang Yen Lan | Zahratullaili Haji Ali    | 2017-03-17 | 1.0      | 22    | 26 |

| 2. | Error Message: One-Time Password authentication failed. Please enter correct One-Time Password code.                                                                     |
|----|----------------------------------------------------------------------------------------------------|
|    |                                                                                                    |
|    | Home > Change Credential View Profile Change Password Change CQA Change Mobile Number Change Credential                                                                  |
|    |                                                                                                    |
|    | One-Time Password authentication failed. Please enter correct One-Time Password code.                                                                                    |
|    | You can change your Multi Factor Authentication credential that you have setup in Activation process                                                                     |
|    | Your registered mobile number XXXXXX862                                                                                                    |
|    | One-Time Password :                                                                                                    |
|    | Continue                                                                                                    |
|    | Error message will appear to notify user if the 6 digits One-Time Password entered is incorrect. User is not able to proceed.                                            |
|    | User Action: Please provide the correct 6 digits One-Time Password received in the mobile number shown above.                                                            |
| 3. | Error Message: Please wait for 2 minutes before click to send again.                                                                                                    |
|    | Home > Change Credential                                                                                                    |
|    | View Profile Change Password Change CQA Change Mobile Number Change Credential                                                                                           |
|    | Please wait for 2 minutes before click to send again.                                                                                                    |
|    |                                                                                                    |
|    | You can change your Multi Factor Authentication credential that you have setup in Activation process                                                                     |
|    | Your registered mobile number XXXXXXX862                                                                                                    |
|    | One-Time Password :                                                                                                    |
|    | Continue                                                                                                    |
|    | Error message will appear to notify user if the 'Click here to request OTP'<br>button is click more than once within 2 minutes duration. User is not able to<br>proceed. |
|    | User Action: Wait 2 minutes before requesting another One-Time Password.                                                                                                 |

| IM GII        | User Guidelines – Phase 2 |            |          | TF6.3 |
|---------------|---------------------------|------------|----------|-------|
| Owner:        | Approved By:              | Date:      | Version: | Page: |
| Chang Yen Lan | Zahratullaili Haji Ali    | 2017-03-17 | 1.0      | 227   |

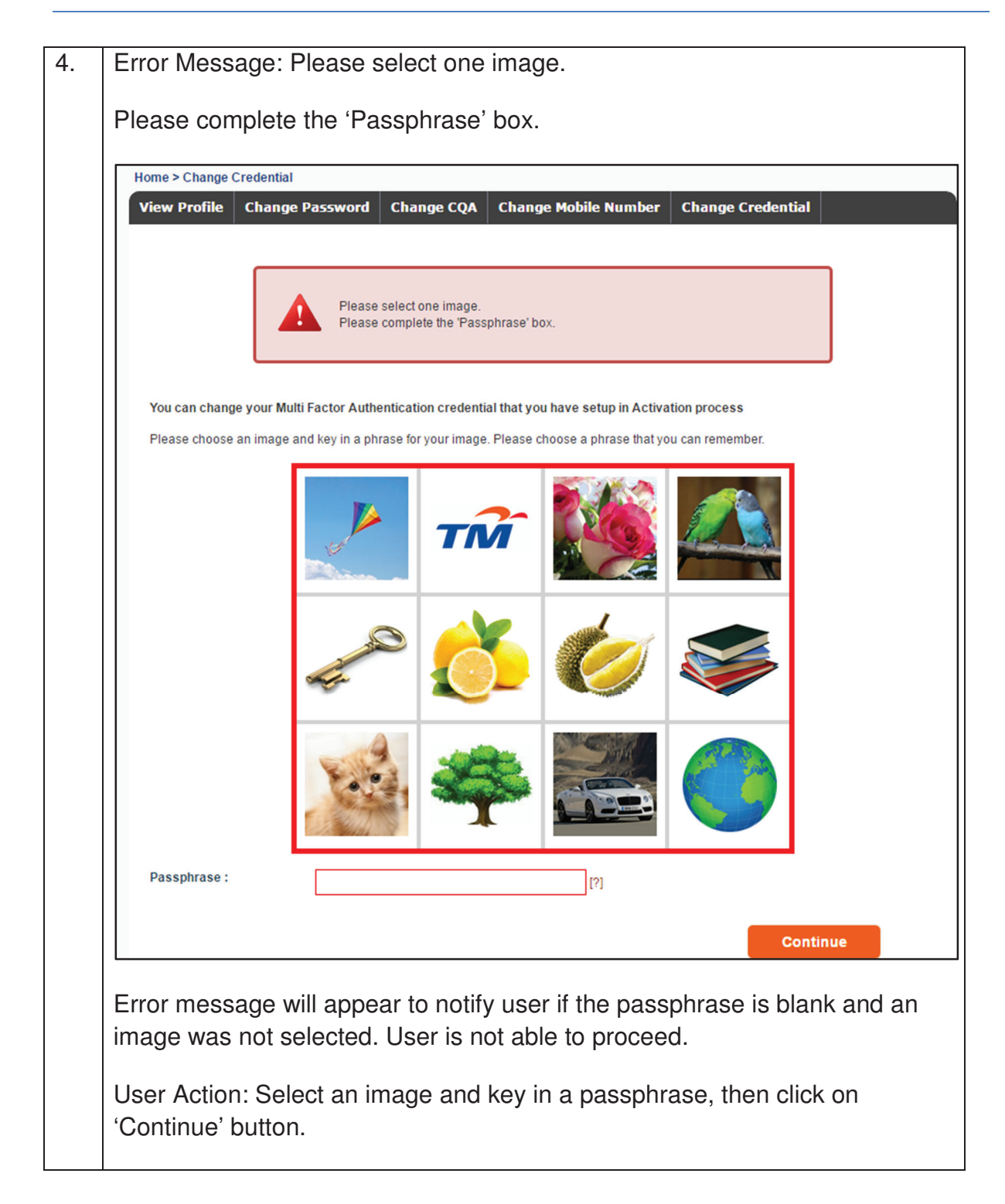

| TM GIT        | User Guidelines – Phase 2 |            |          |       |     |
|---------------|---------------------------|------------|----------|-------|-----|
| Owner:        | Approved By:              | Date:      | Version: | Page: |     |
| Chang Yen Lan | Zahratullaili Haji Ali    | 2017-03-17 | 1.0      | 2     | 228 |

| View Profile Chan                 | ge Password Change CQA Change Mobile Number Change Credential                       |
|-----------------------------------|-------------------------------------------------------------------------------------|
|                                   | Please complete the 'Passphrase' box.                                               |
| You can change your N             | lulti Factor Authentication credential that you have setup in Activation process    |
| Please choose an imag             | e and key in a phrase for your image. Please choose a phrase that you can remember. |
|                                   |                                                                                     |
|                                   |                                                                                     |
|                                   |                                                                                     |
| Passphrase :                      | [?]                                                                                 |
|                                   | Continue                                                                            |
| Error message<br>not able to prod | will appear to notify user if the passphrase is blank. User ceed.                   |

| TM GIT        | User Guidelines – Phase 2 |            |          |       |     |
|---------------|---------------------------|------------|----------|-------|-----|
| Owner:        | Approved By:              | Date:      | Version: | Page: |     |
| Chang Yen Lan | Zahratullaili Haji Ali    | 2017-03-17 | 1.0      |       | 229 |

|   | Home > Change Creder | ntial                       |                                |                                                   |                                 |                  |
|---|----------------------|-----------------------------|--------------------------------|---------------------------------------------------|---------------------------------|------------------|
|   | View Profile Cha     | nge Password Chai           | nge CQA Chan                   | ge Mobile Number                                  | Change Creder                   | itial            |
|   | You can change your  | Multi Factor Authenticati   | on credential that y           | ou have setup in Activ                            | ation process                   |                  |
|   | Please choose an ima | age and key in a phrase for | your image. Please             | choose a phrase that y                            | ou can remember.                |                  |
|   |                      |                             |                                | Inactivity W                                      | /arning                         |                  |
|   |                      |                             | You have bee<br>Redirecting in | n inactive for a while. P<br>55 seconds.<br>OK Ca | lease click OK to resu<br>ancel | me your session. |
|   |                      | ALCO A                      | <u></u>                        | Ø                                                 |                                 |                  |
|   |                      |                             | 4                              |                                                   |                                 |                  |
|   | Passphrase :         | meoww                       |                                | [?]                                               |                                 |                  |
|   |                      |                             |                                |                                                   |                                 | Continue         |
| E | Error message        | e will appear to            | o notify us                    | er if the ses                                     | sion has ex                     | pired.           |

| TM GIT        | User Guidelines – Phase 2 | TF6.3      |          |       |   |
|---------------|---------------------------|------------|----------|-------|---|
| Owner:        | Approved By:              | Date:      | Version: | Page: |   |
| Chang Yen Lan | Zahratullaili Haji Ali    | 2017-03-17 | 1.0      | 230   | ) |

## 2.11.3 Event Handling - Hint

| NO | STEPS                                                                                                |                                                                                                    |                                           |  |  |  |  |  |  |
|----|----------------------------------------------------------------------------------------------------|----------------------------------------------------------------------------------------------------|-------------------------------------------|--|--|--|--|--|--|
| 1. | Hint: A passphr                                                                                      | ase is similar to a password in usage, but i                                                                                                    | s generally longer                        |  |  |  |  |  |  |
|    | for added security.                                                                                  |                                                                                                    |                                           |  |  |  |  |  |  |
|    |                                                                                                    |                                                                                                    |                                           |  |  |  |  |  |  |
|    | Home > Change Credential                                                                             |                                                                                                    |                                           |  |  |  |  |  |  |
|    | View Profile Change Password Change CQA Change Mobile Number Change Credential                       |                                                                                                    |                                           |  |  |  |  |  |  |
|    | You can change your Multi Factor Authentication and antial that you have actus in Activation process |                                                                                                    |                                           |  |  |  |  |  |  |
|    | rou can change your multi Factor Authentication credential that you have setup in Activation process |                                                                                                    |                                           |  |  |  |  |  |  |
|    | Flease choose an image                                                                               | to key in a prirase for your image. Please choose a prirase that you can remember.                                                                                                    |                                           |  |  |  |  |  |  |
|    |                                                                                                    | <b>T N</b>                                                                                                    |                                           |  |  |  |  |  |  |
|    |                                                                                                    | Image: A state of the state of the state |                                           |  |  |  |  |  |  |
|    |                                                                                                    |                                                                                                    |                                           |  |  |  |  |  |  |
|    | Passphrase :                                                                                         | Lemon Tree [?]                                                                                                    |                                           |  |  |  |  |  |  |
|    |                                                                                                    | A passphrase is simila<br>usage, but is generally<br>security.                                                                                                    | ir to a password in<br>y longer for added |  |  |  |  |  |  |
|    | Hint will appear                                                                                     | to notify user when mouse over to [?] next                                                                                                    | to Passphrase.                            |  |  |  |  |  |  |

| TM GIT        | User Guidelines – Phase 2 |            |          |       |     |
|---------------|---------------------------|------------|----------|-------|-----|
| Owner:        | Approved By:              | Date:      | Version: | Page: |     |
| Chang Yen Lan | Zahratullaili Haji Ali    | 2017-03-17 | 1.0      |       | 231 |